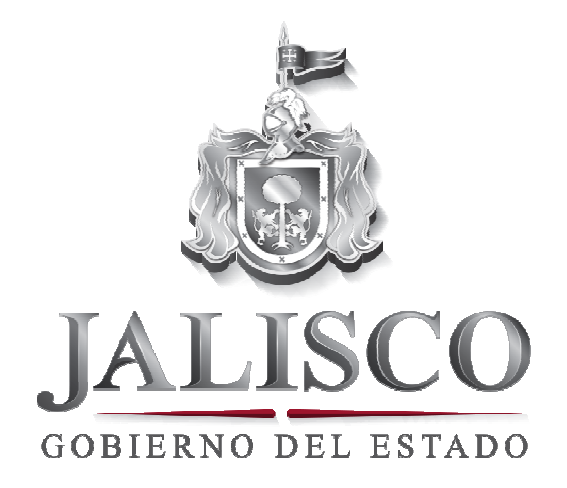

Guía de descarga de archivos Sumarios de Auditorías

En este documento se describen los pasos que debe seguir para poder ejecutar y descomprimir los archivos y carpetas correspondientes a las Auditorías.

## Instrucciones para ejecutar los archivos de sumario de auditorías.

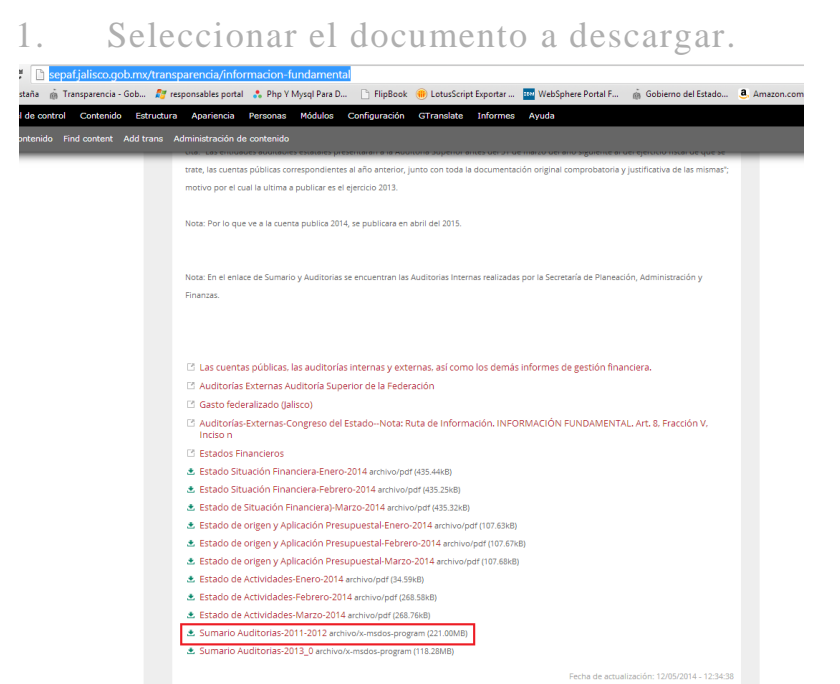

2. Dependiendo del navegador será la opción de descarga del documento, en Google Chrome se mostrará en la parte inferior izquierda.

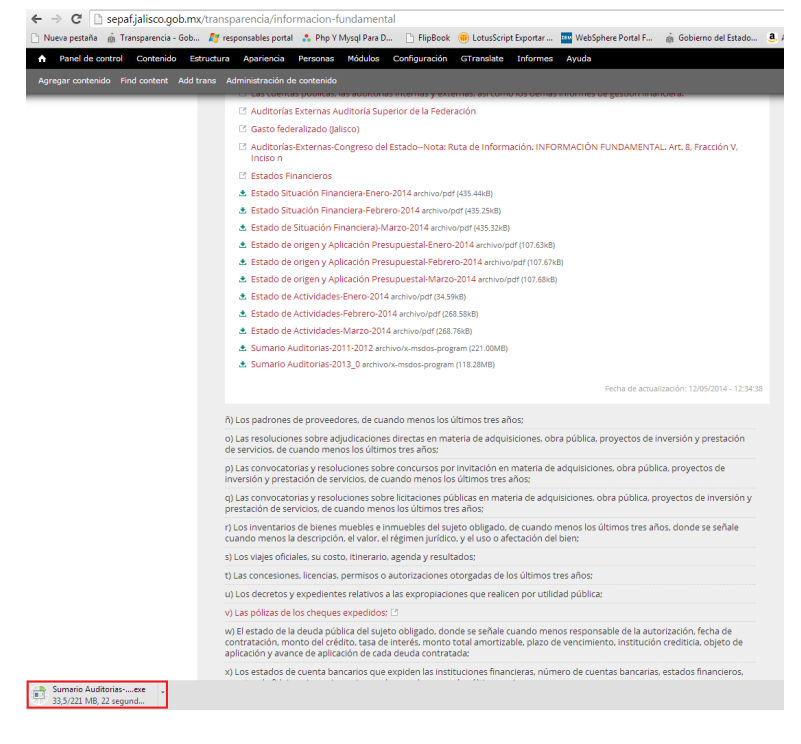

Secretaría de Planeación, Administración y Finanzas www.jalisco.gob.mx

3. En Internet Explorer se mostrará en la parte inferior del navegador.

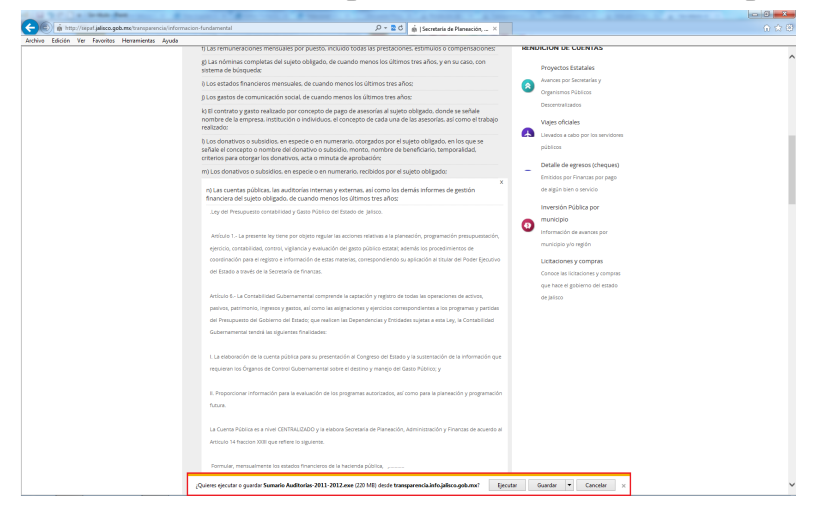

## 4. Ejecutar el archivo.

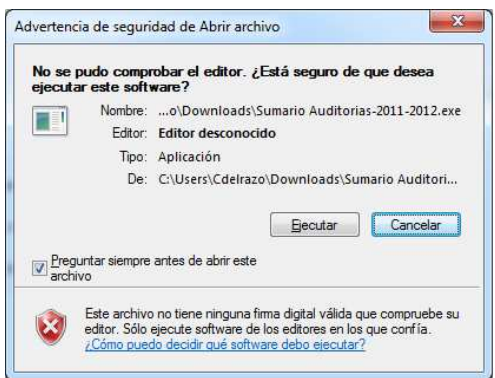

5. Se mostrará una ventana donde solicita se especifique la ubicación en la cual se quiere descomprimir las carpetas y archivos.

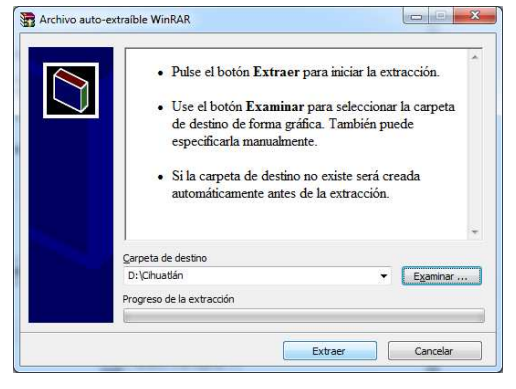

6. Una vez seleccionada la carpeta donde se descomprimirán los archivos de selecciona la opción de "Aceptar".

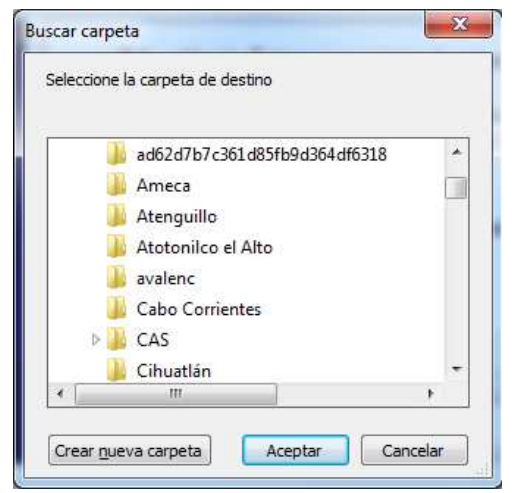

7. Navegamos con el explorador de Windows a la tuta o ubicación donde se descomprimieron los archivos y carpetas.

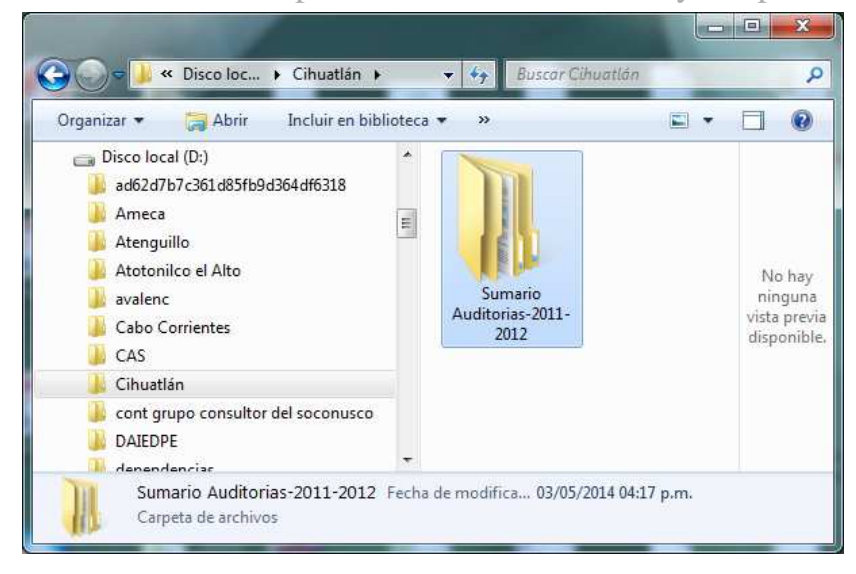